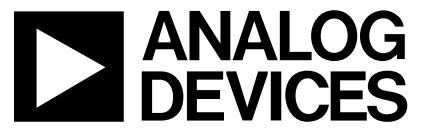

# AN-771 APPLICATION NOTE

One Technology Way • P.O. Box 9106 • Norwood, MA 02062-9106 • Tel: 781/329-4700 • Fax: 781/461-3113 • www.analog.com

# ADSP-BF533 EZ-KIT Lite® and ADF70xx Interface

## by Austin Harney and Regis Guillermin

This application note explains how to quickly interface the ADF70xx transceiver board with the EZ-KIT board.

#### HARDWARE DESCRIPTION

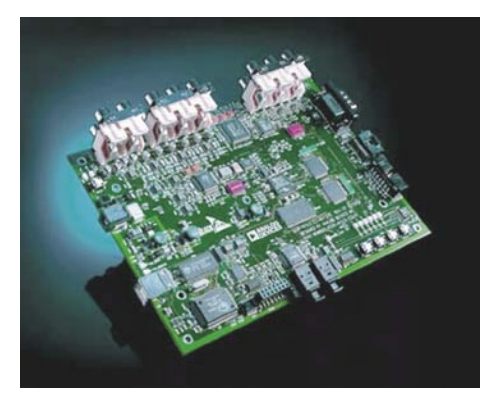

Figure 1. ADSP-BF533 EZ-KIT Lite Board (Rev. 1.1)

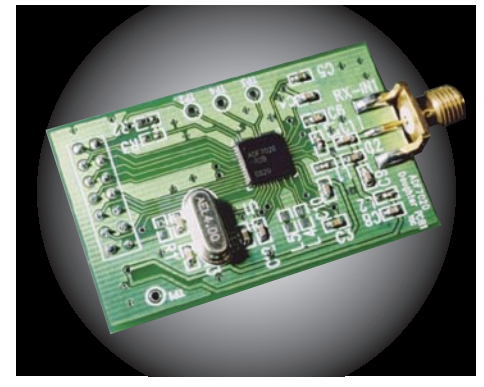

Figure 2. ADF70xx Daughter Board (Rev. A)

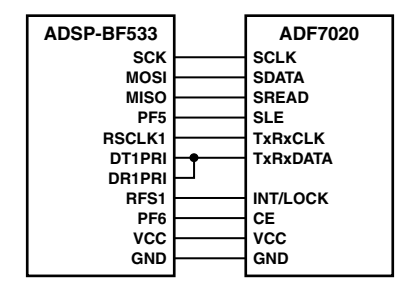

*Figure 3. Connections Between the ADSP-BF533 and the ADF70xx* 

#### CONNECTIONS

- USB cable (type A to B) between the host computer and the EZ-KIT board
- EZ-KIT power supply (7.5 V dc/~2 A)

## SOFTWARE DESCRIPTION

- VisualDSP++<sup>®</sup> (v3.5) with license or 90-day free test drive
- EZKIT-70xx\_interface.zip code file
- USB drivers

Analog Devices software and processor manuals are available at the following links:

Blackfin<sup>®</sup> Processor http://www.analog.com/processors/processors/blackfin/ index.html

Blackfin Processor Manuals http://www.analog.com/Processors/Processors/blackfin/ technicalLibrary/manuals/blackfinIndex.html

VisualDSP++ Development Software http://www.analog.com/processors/resources/crosscore/ visualDspDevSoftware.html

ADSP-BF533 Processor Data Sheet http://www.analog.com/processors/processors/blackfin/ dataSheets.html

# **GETTING STARTED**

• Configure the switches as shown in Figure 5.

Once everything is connected and you see the LED11 (USB Monitor) switched, launch VisualDSP++.

- Open the project EZKIT-70xx\_interface.dpj in the Project menu.
- Click config\_easy.h on the left project panel. This file contains the register settings to configure the ADF70xx in either transmit or receive mode. You can also set the data rate, configure the readback mode, and enter in some dummy data to be transmitted. When the ADF70xx is configured as a receiver, the data is stored in the log\_buffer file; similarly, when you use the readback function, the data is stored in the readback file. The data packet consists of 48 bits of preamble, 24 bits of synchronization, and 184 bits of dummy data for a total of 256 bits.

- Next you can build the project using the **Rebuild All** command in the **Project** menu. The compilation should be **completed successfully** and load the code into the board.
- To run the program, click **Run** on the **Debug** menu. The LED4 should be on.
- Choose the mode. The program is a loop, so when LED4 reappears the mode is finished, and you can choose the mode again, and so on. To check if it's working or not, probe the INT/LOCK pin (Pin 7) on the receive side to know if the synchronization word is detected.

Figure 4 shows the different modes with switches that you can use.

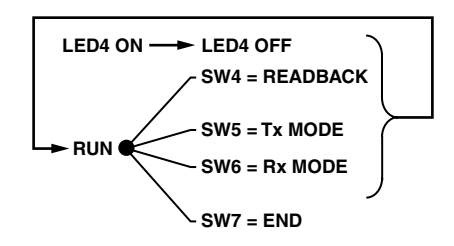

Figure 4. Usable Modes with Switches

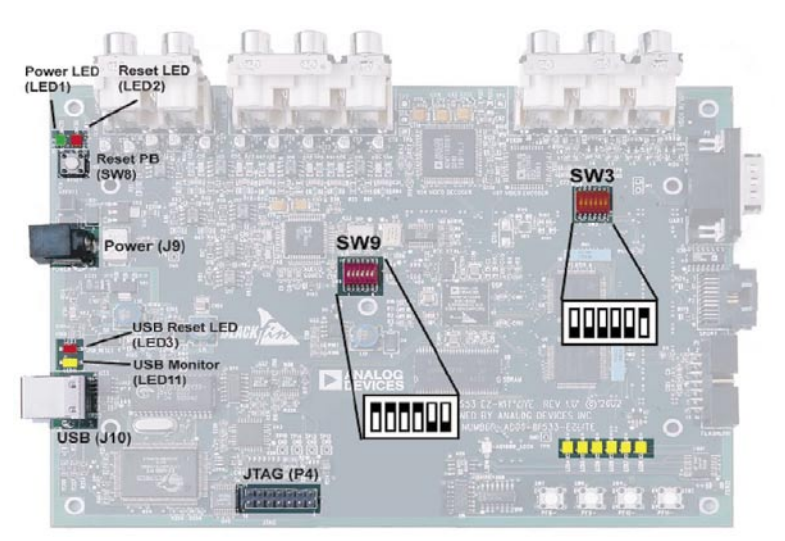

Figure 5. Switch Default Configuration

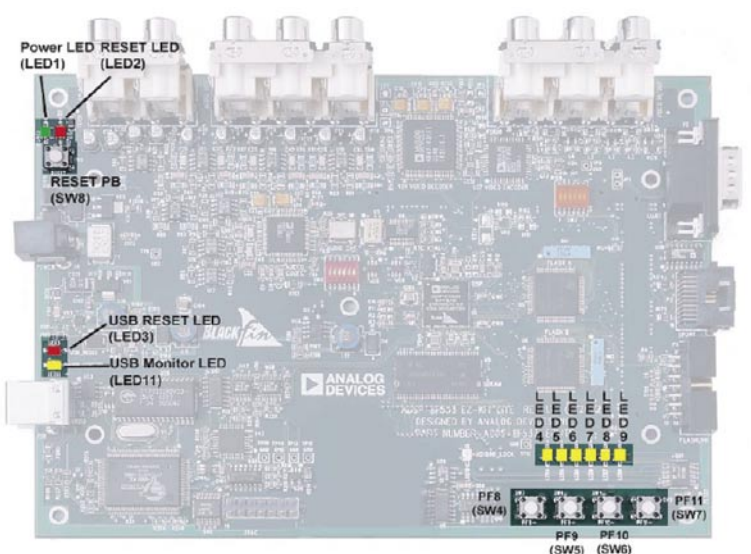

SW4 = Readback SW5 = Tx mode SW6 = Rx mode SW7 = End LED4 On = Idle state, waiting for a mode LED4 Off = Busy state

© 2005 Analog Devices, Inc. All rights reserved. Trademarks and registered trademarks are the property of their respective owners.

Figure 6.